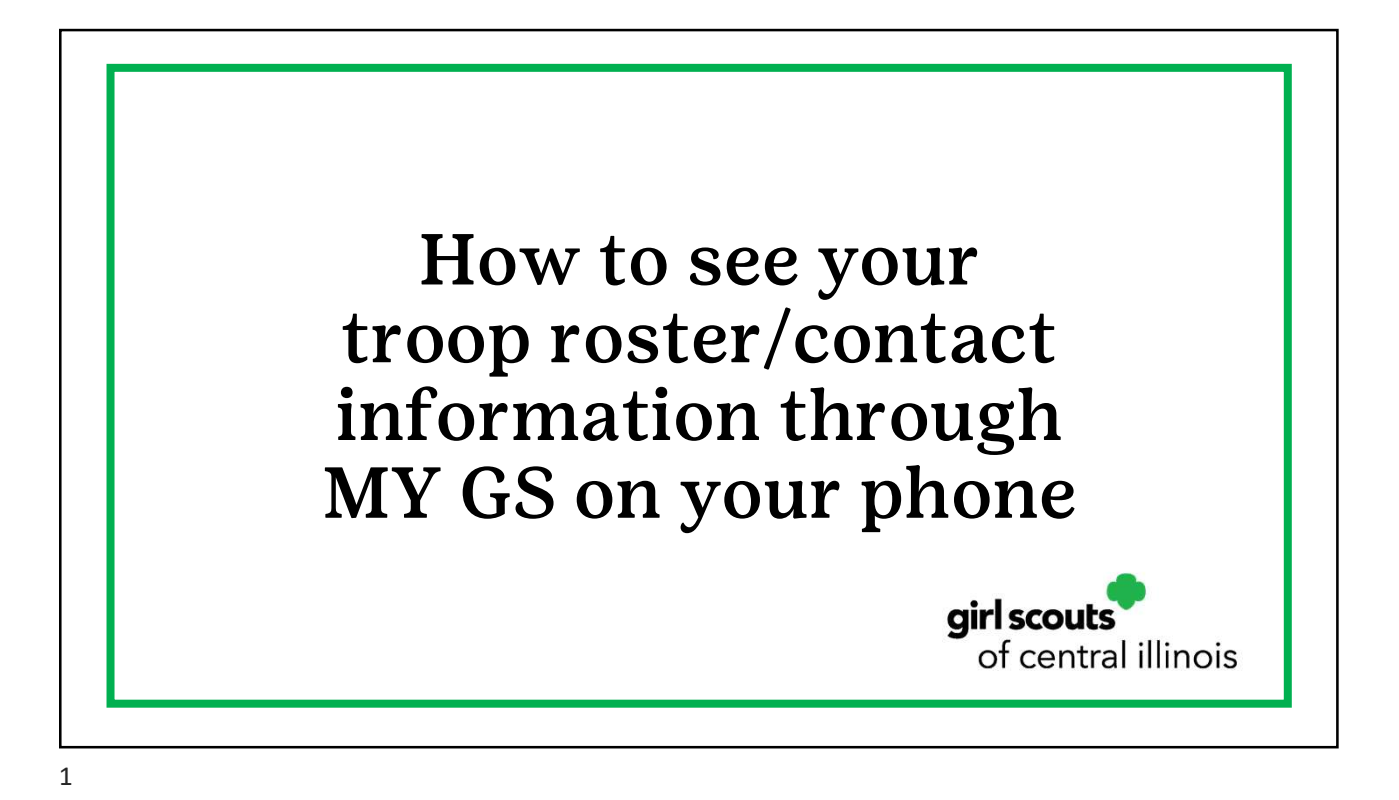

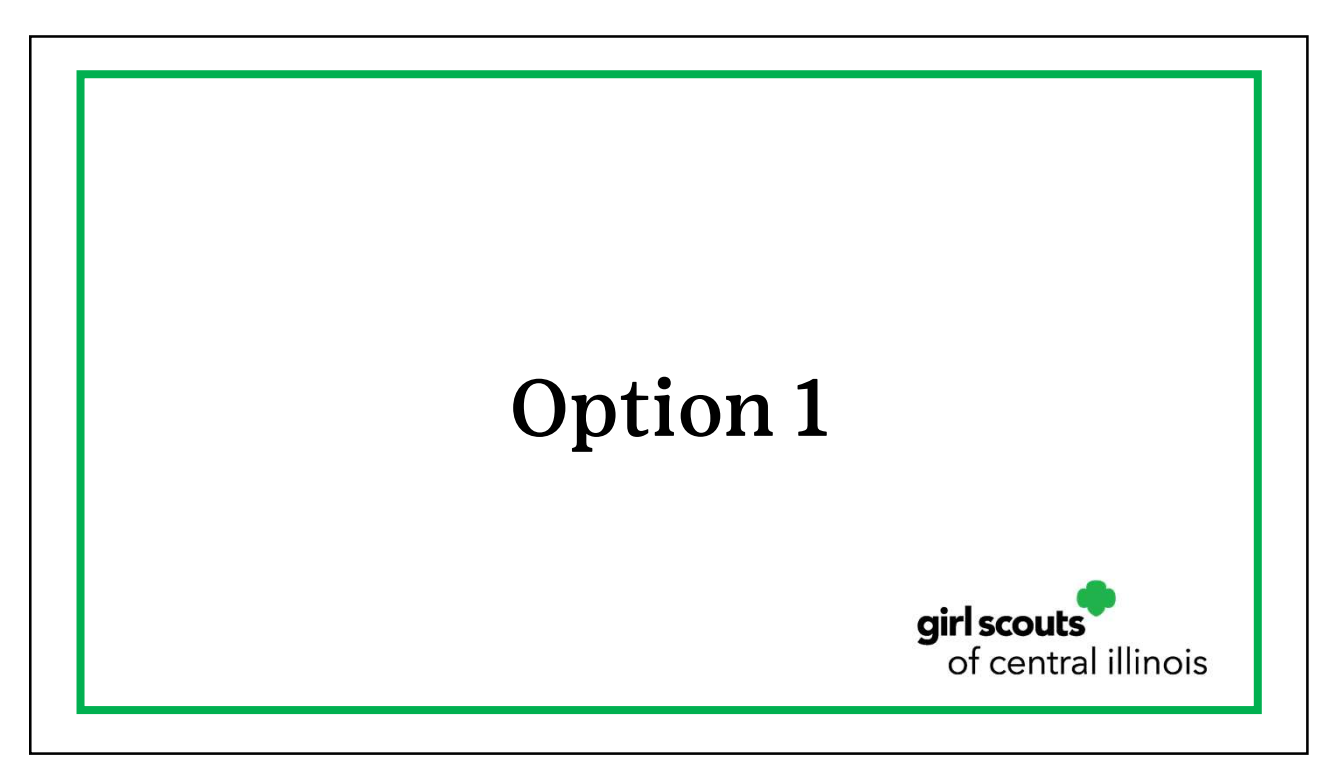

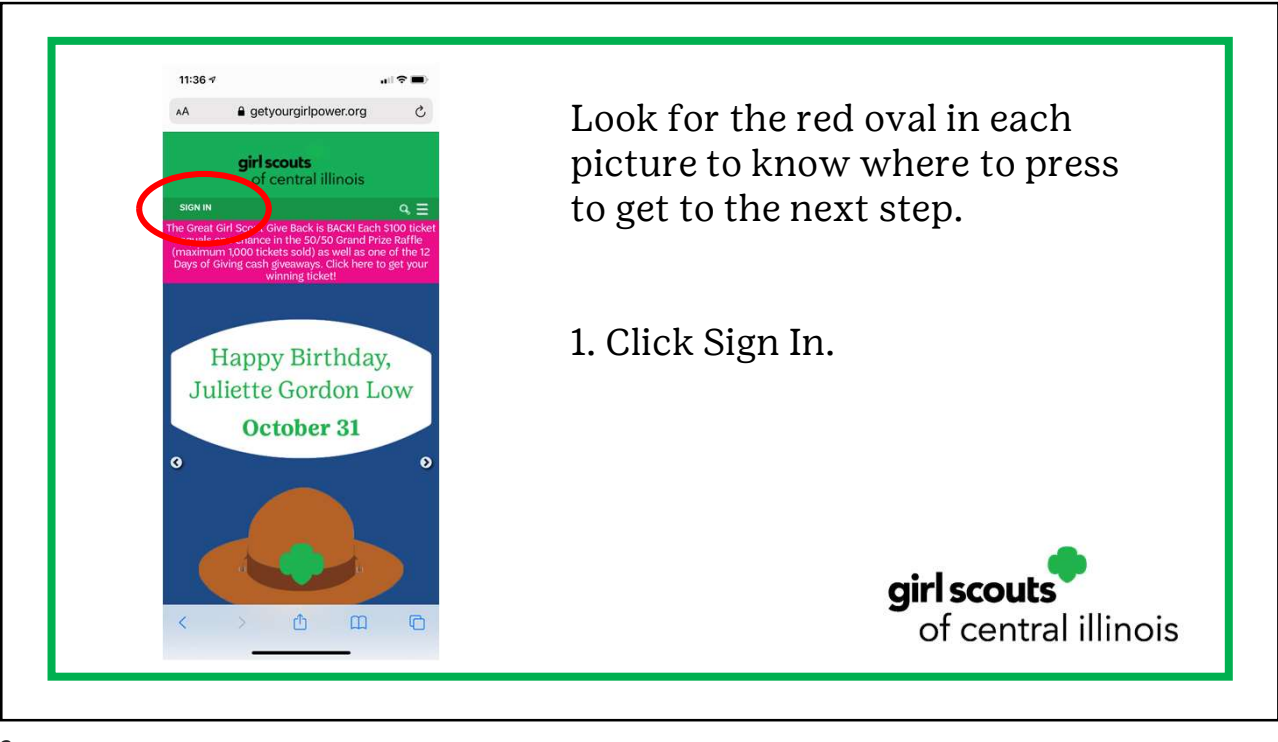

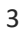

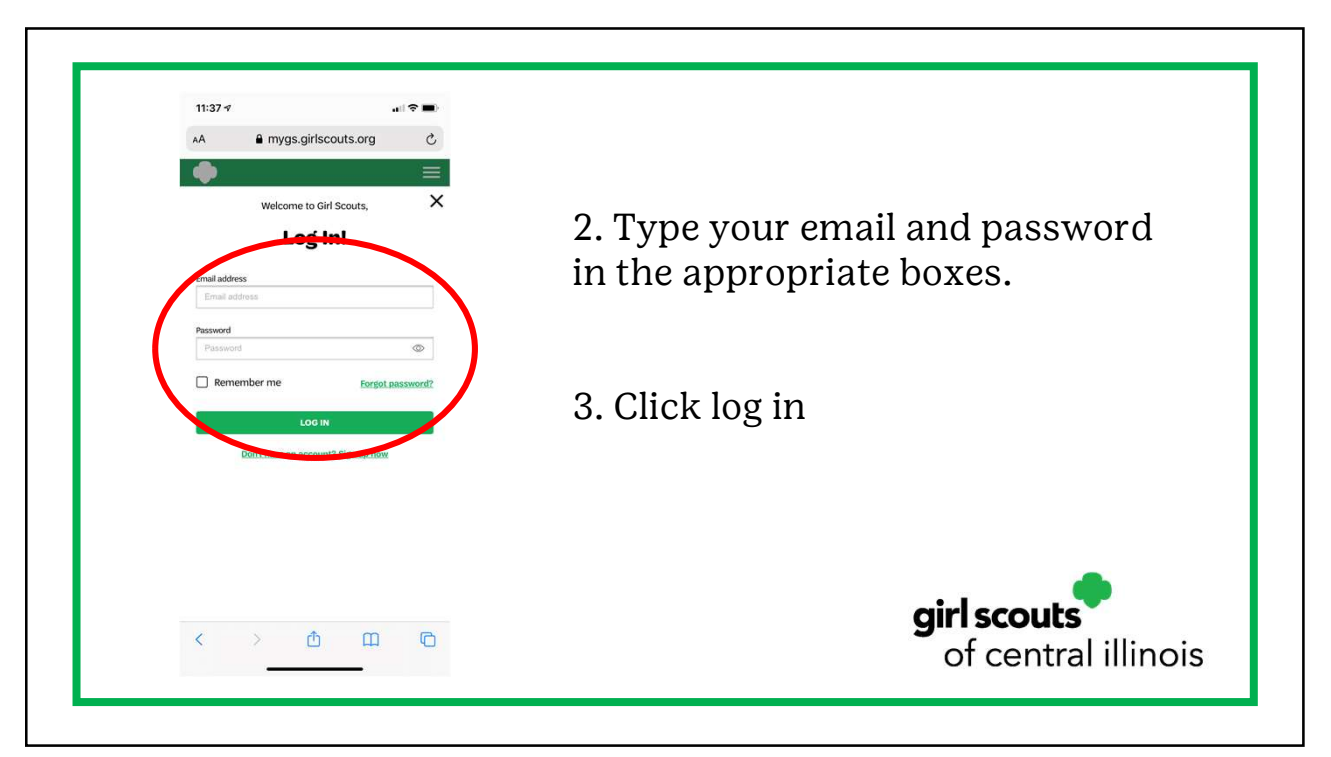

| ▲A 🔒 mygs.girlscouts.org 🖒                                                                                 |                                       |
|----------------------------------------------------------------------------------------------------|---------------------------------------|
|                                                                                                    |                                       |
| My Account 🗸 🥌                                                                                             |                                       |
| Welcome, Brittany                                                                                          | 4 Click to accept cookies             |
| Brittany 's household                                                                                      |                                       |
| Name Brittany                                                                                              |                                       |
| Troop(s) Troop 6275                                                                                        |                                       |
| Participation Troop Leadership                                                                             |                                       |
| Status • ACTIVE                                                                                            |                                       |
| Namo Bailee                                                                                                |                                       |
| Troop(s) Troop 6275                                                                                        |                                       |
| Participation dates                                                                                        |                                       |
| Status • ACTIVE                                                                                            |                                       |
| Girl Scouts of the USA uses cookies on our website                                                         |                                       |
| to provide you with the best possible experience. By<br>continuing to use this site you are providing your |                                       |
| consent to our use of cookies. For more information,                                                       |                                       |
| please see our Contrast only. The more                                                                     | · · · · · · · · · · · · · · · · · · · |
| Agree                                                                                                    | airl scouts                           |
|                                                                                                    | giriscours                            |
|                                                                                                    | of central illing                     |
|                                                                                                    |                                       |

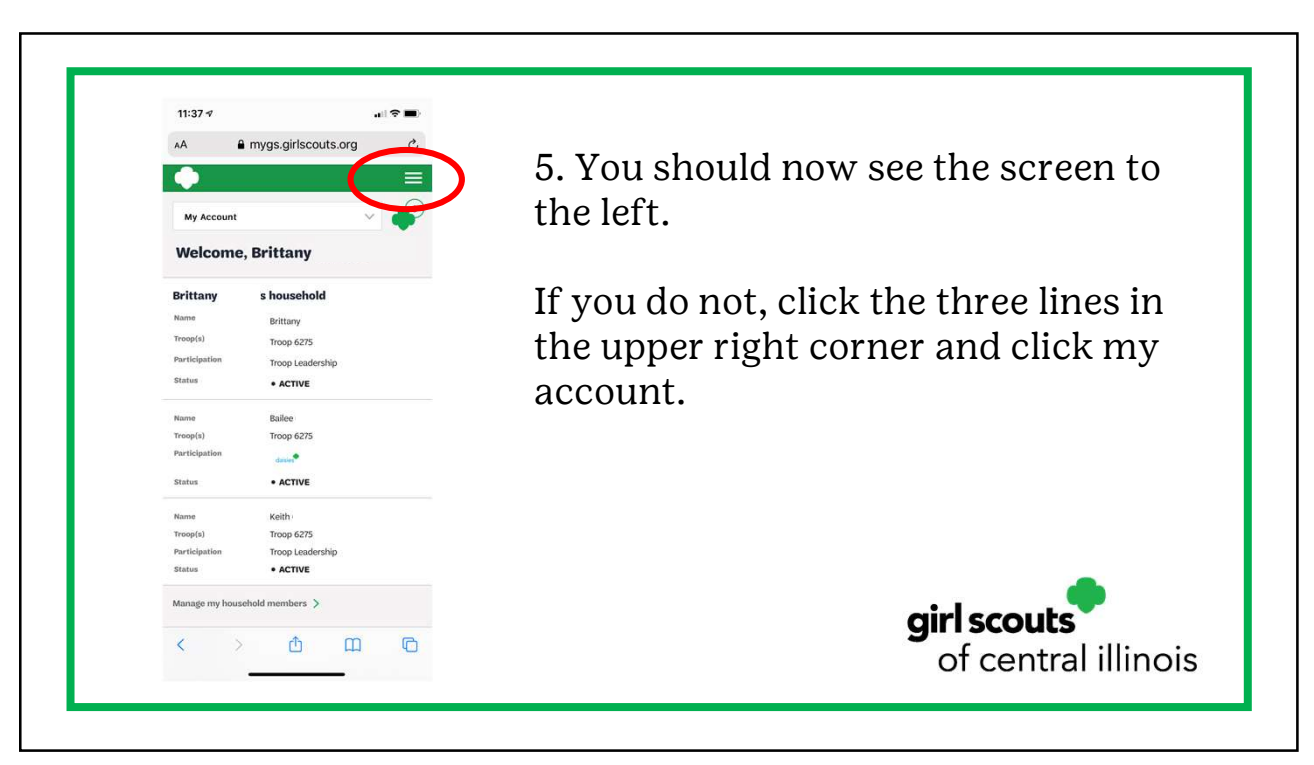

| Troop 6275 Participation Troop Leadership Status • ACTIVE |                                  |
|-----------------------------------------------------------|----------------------------------|
| Name Keith                                                |                                  |
| Log Out<br>Status • ACTIVE                                |                                  |
| Contact Council                                           |                                  |
| gsLearn                                                   |                                  |
| Volunteer ToolKit                                         |                                  |
| My Events                                                 |                                  |
| My Profile                                                |                                  |
| My troop(s)                                               |                                  |
| My Account                                                |                                  |
| My Account                                                | to my account.                   |
|                                                           |                                  |
|                                                           | 6 Click the dron-down arrow next |

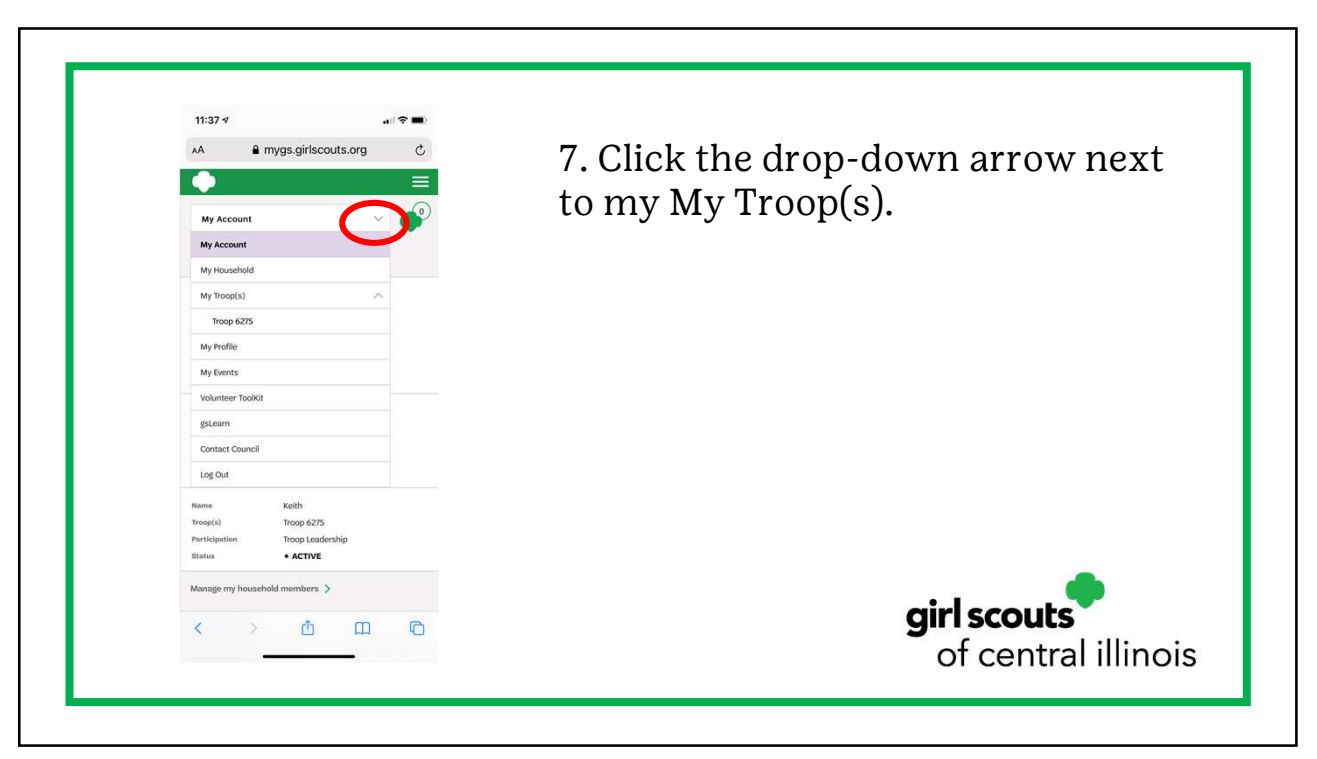

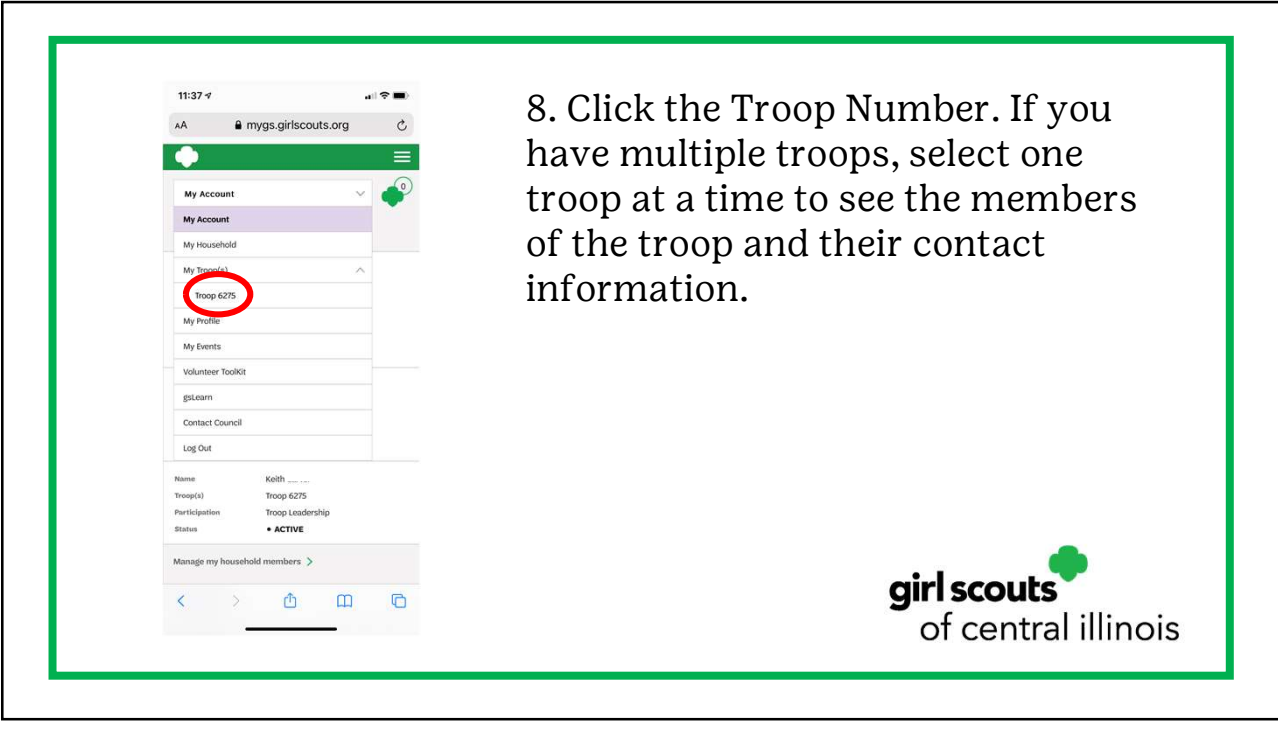

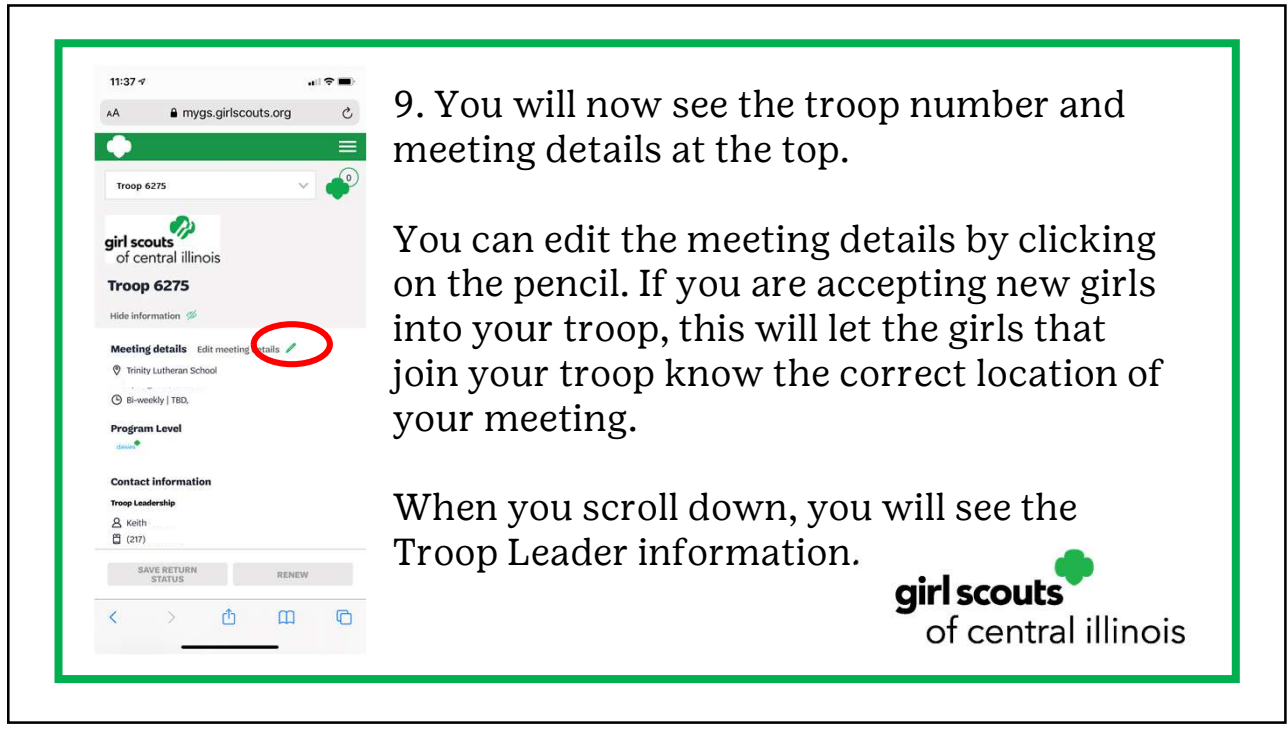

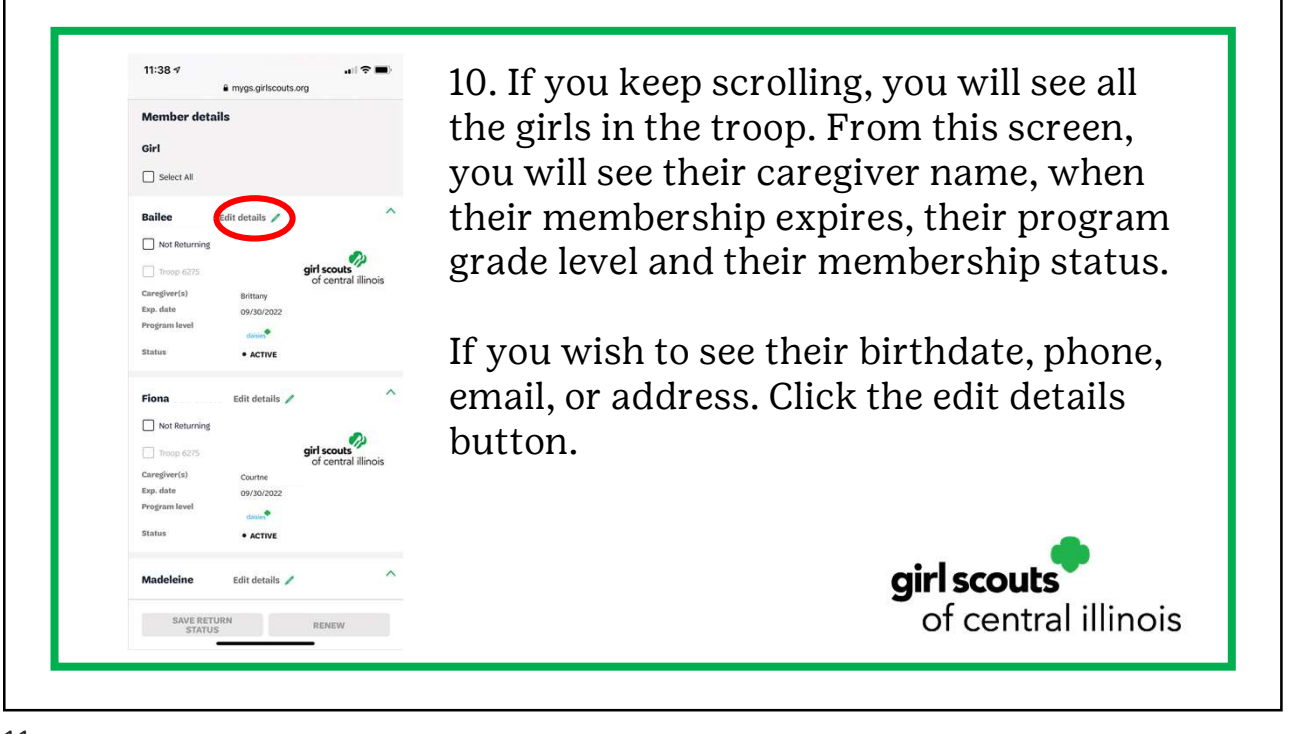

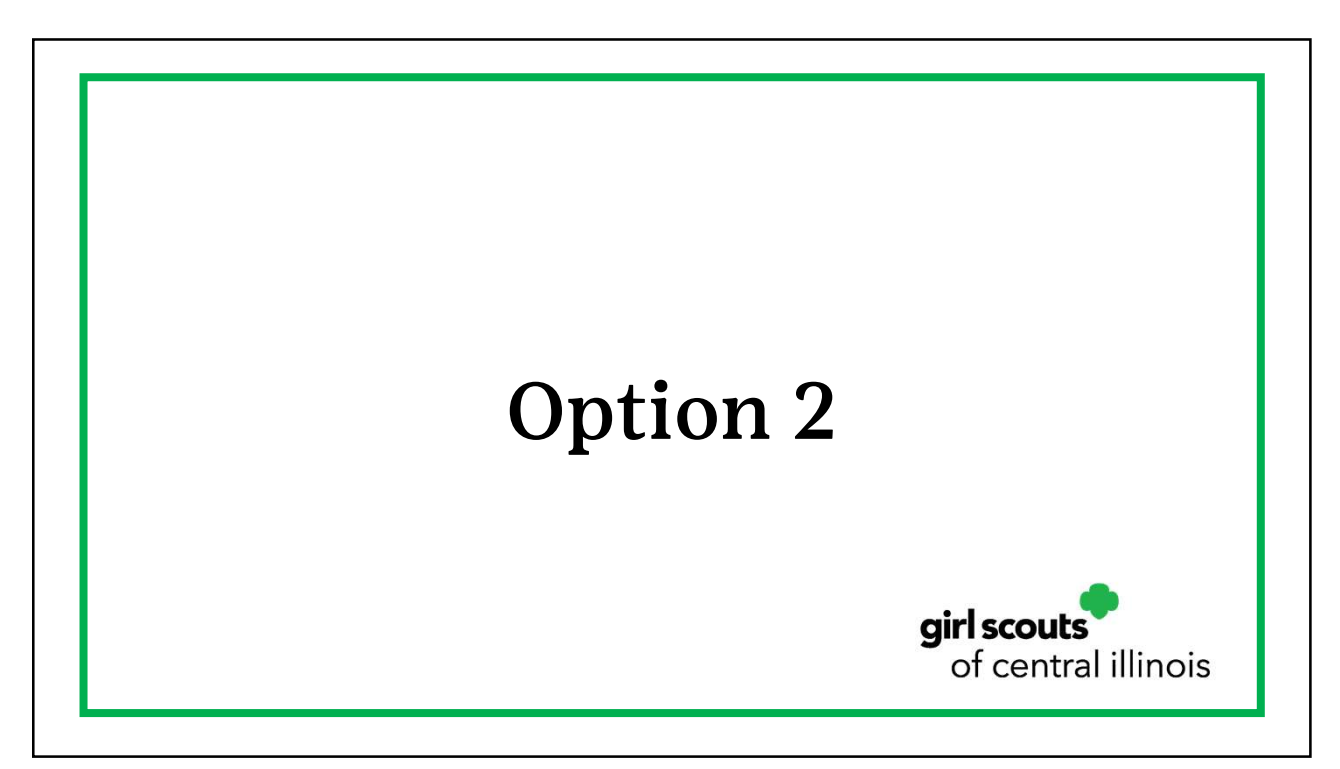

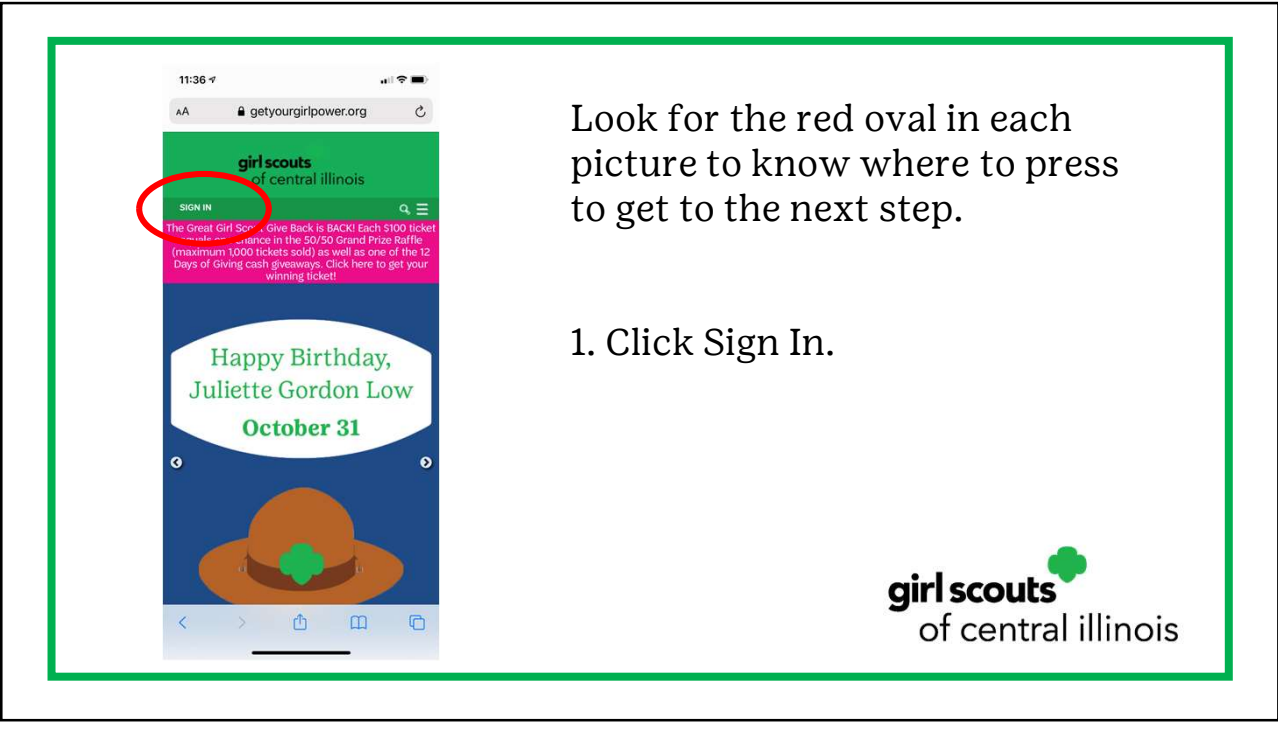

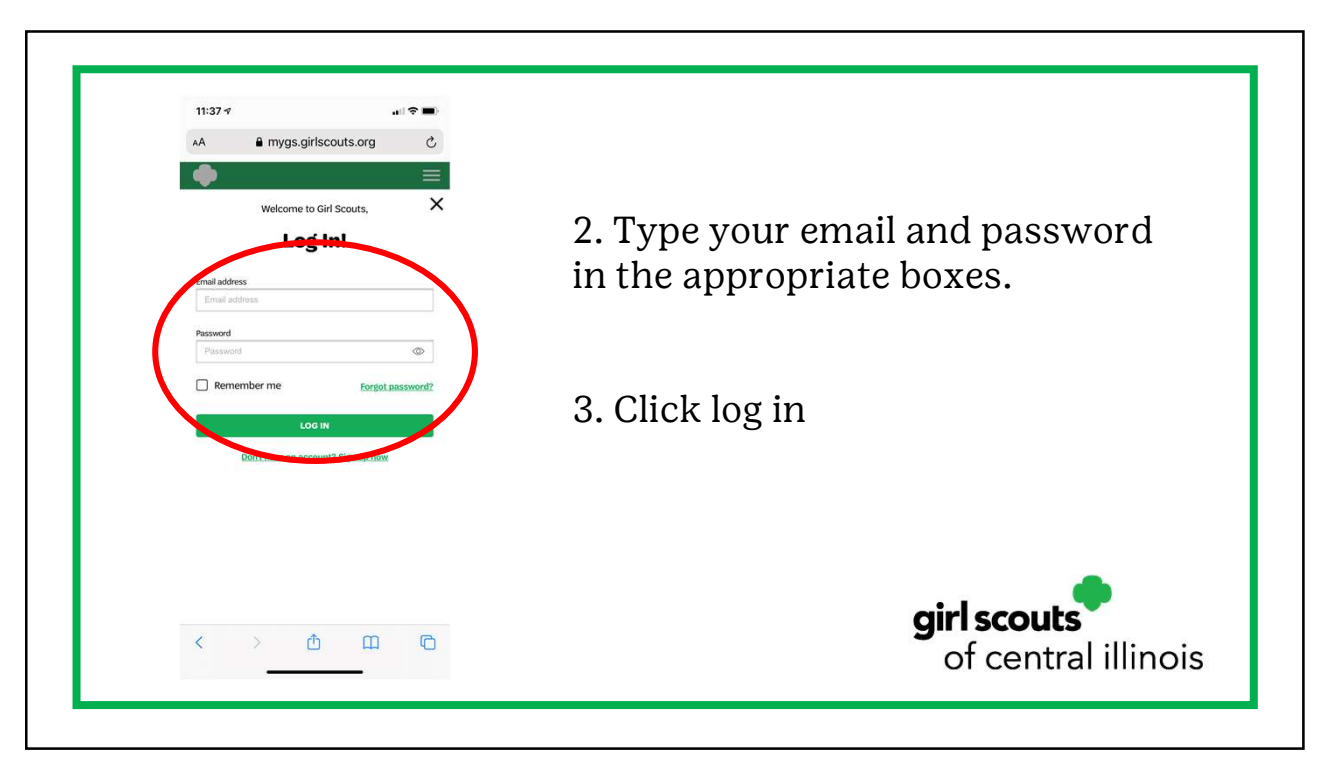

| AA 🔒 mygs.girlscouts.org 🖒                                                                                 |                            |
|----------------------------------------------------------------------------------------------------|----------------------------|
|                                                                                                    |                            |
| My Account 🗸 🇳                                                                                             |                            |
| Welcome, Brittany                                                                                          | 4. Click to accept cookies |
| Brittany 's household                                                                                      |                            |
| Name Brittany                                                                                              |                            |
| Troop(s) Troop 6275                                                                                        |                            |
| Participation Troop Leadership                                                                             |                            |
| Status • ACTIVE                                                                                            |                            |
| Name Bailee                                                                                                |                            |
| Troop 6275                                                                                                 |                            |
| ear supposed dates                                                                                         |                            |
| Status • ACTIVE                                                                                            |                            |
| Girl Scouts of the USA uses cookies on our website<br>to provide you with the best possible experience. By |                            |
| continuing to use this site you are providing your                                                         |                            |
| consent to our use of cookies. For more information,<br>please see our Cookies and more                    | -                          |
|                                                                                                    |                            |
| Agree                                                                                                    | airl scouts                |
|                                                                                                    |                            |
|                                                                                                    | ot central illinc          |
|                                                                                                    |                            |

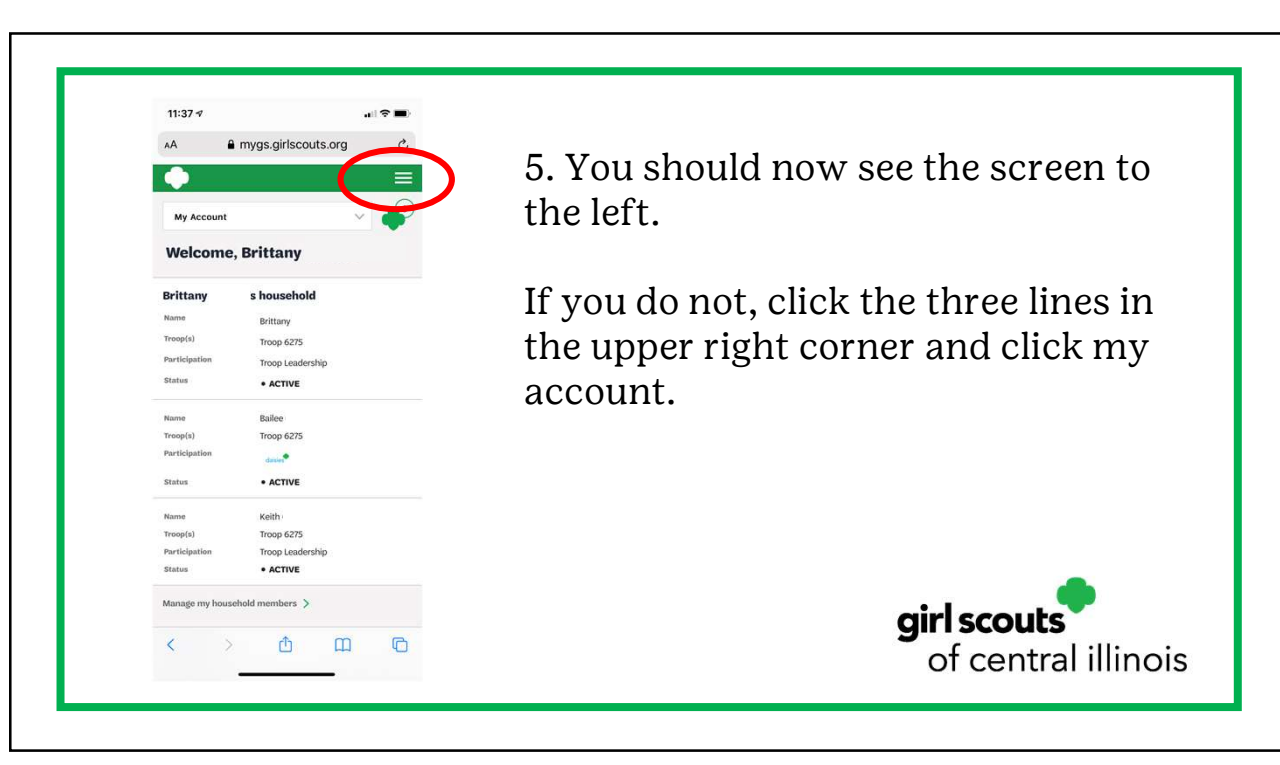

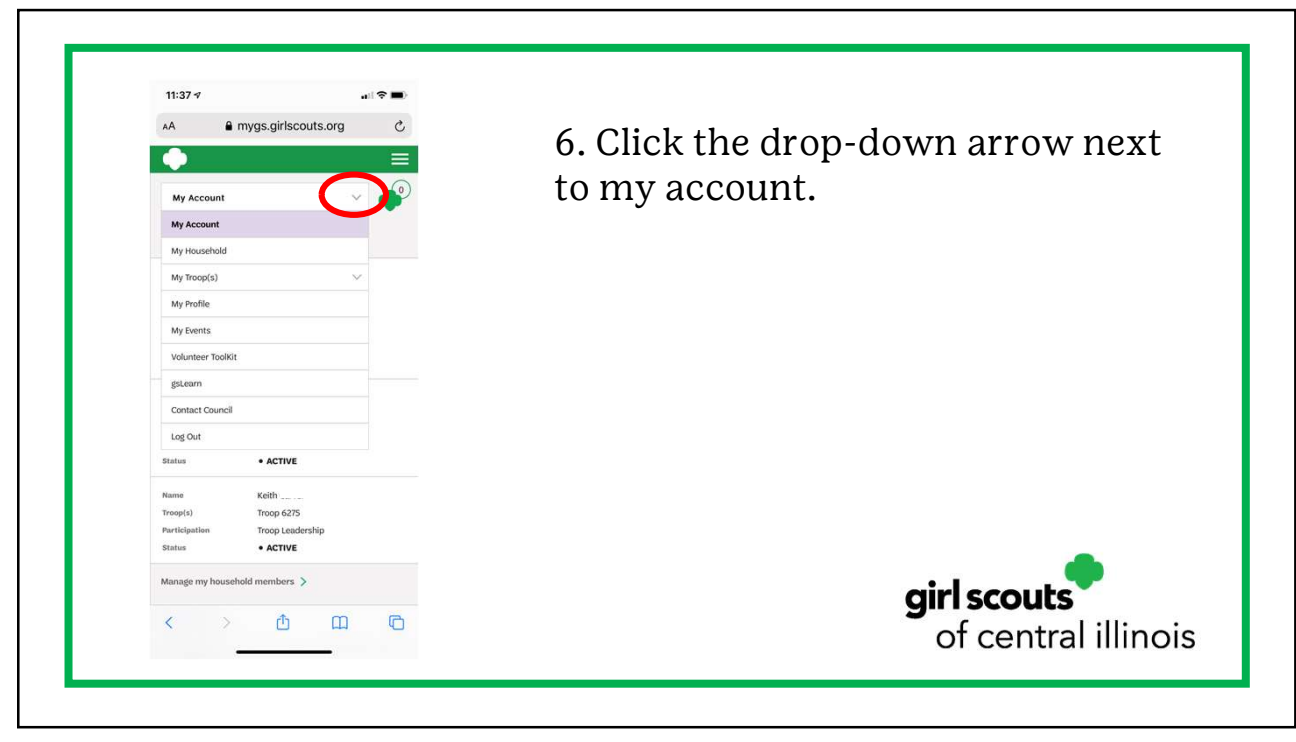

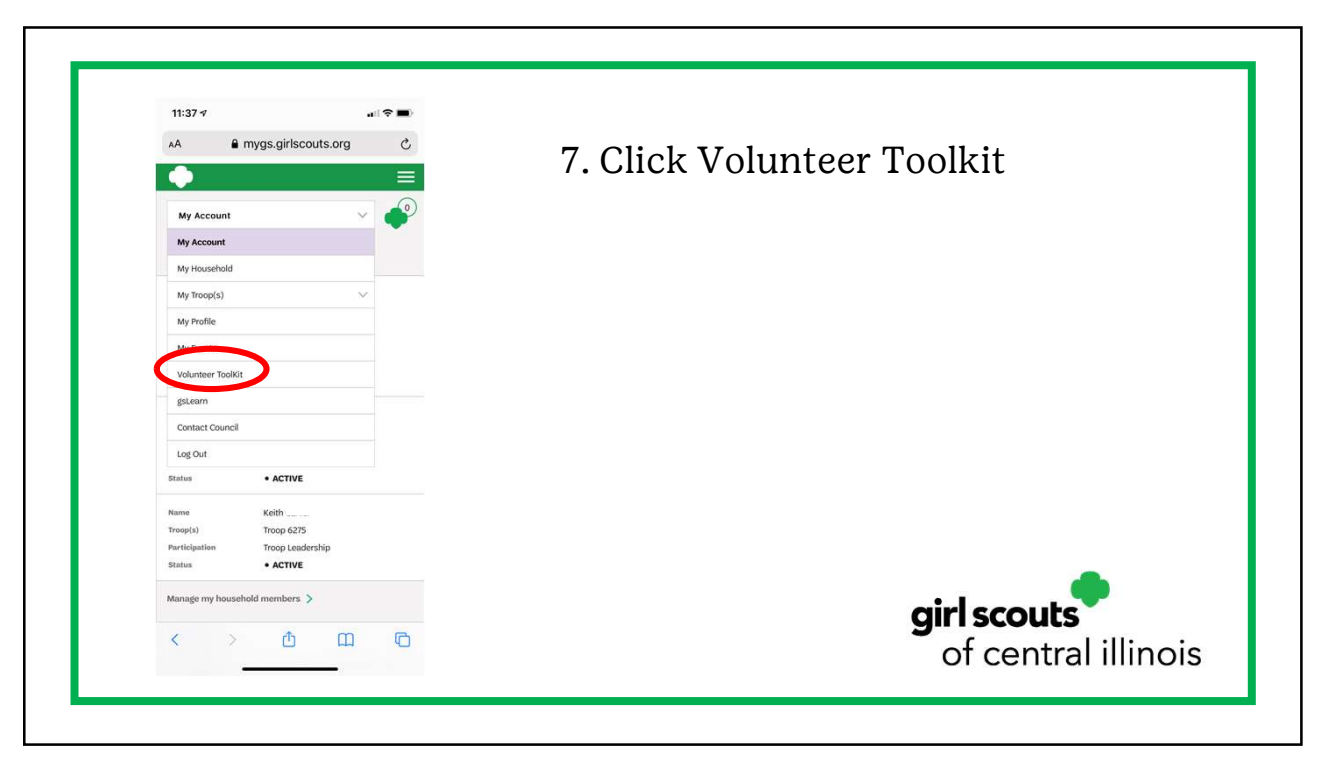

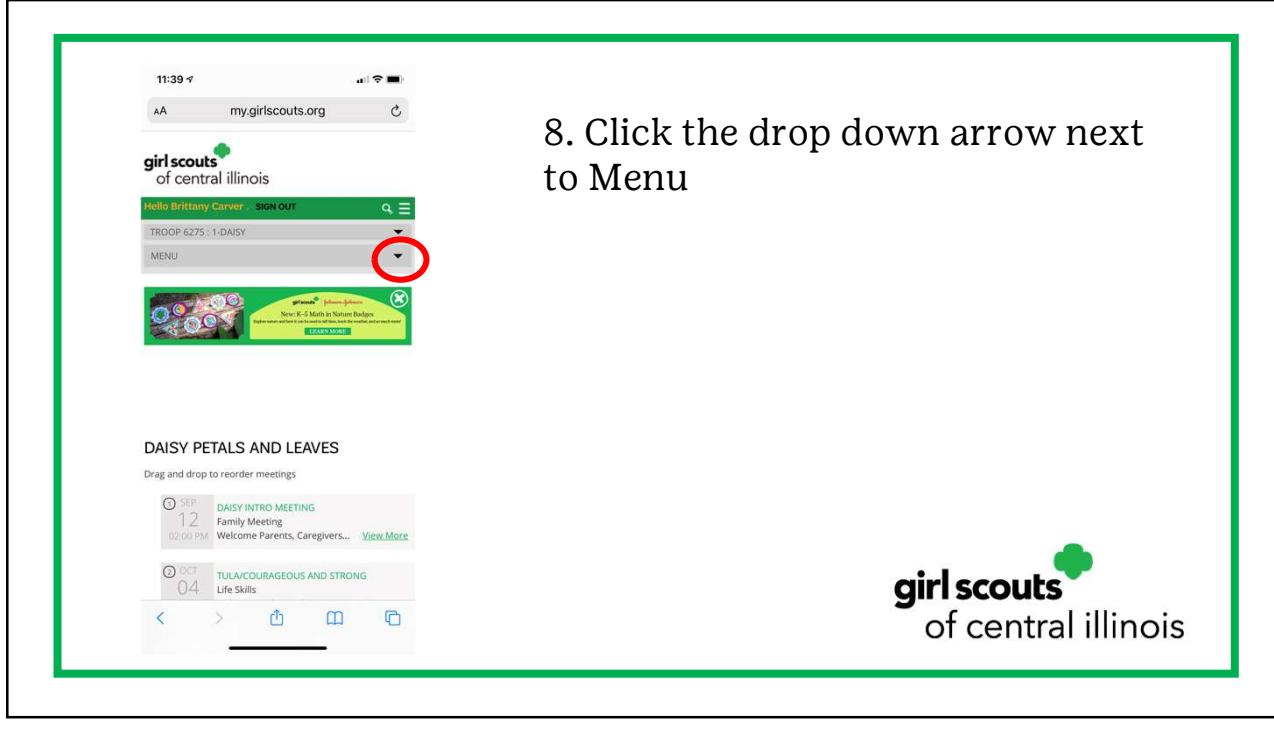

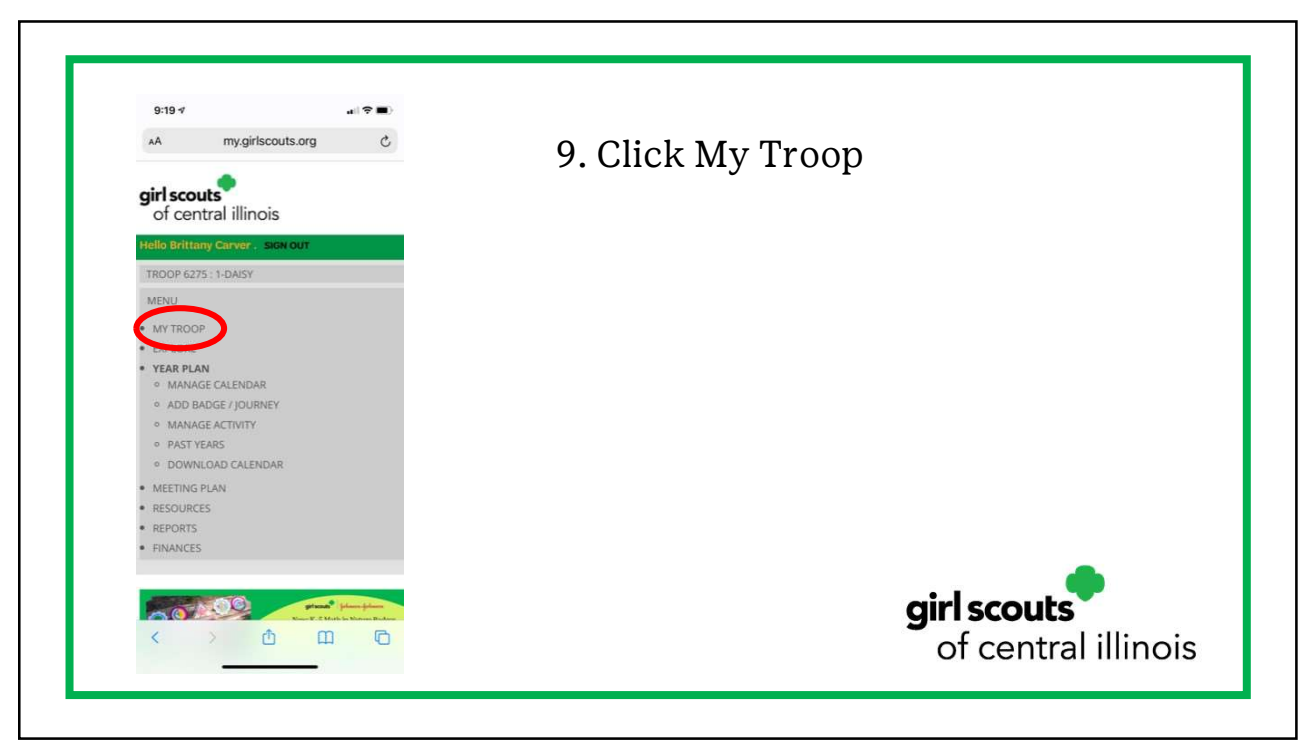

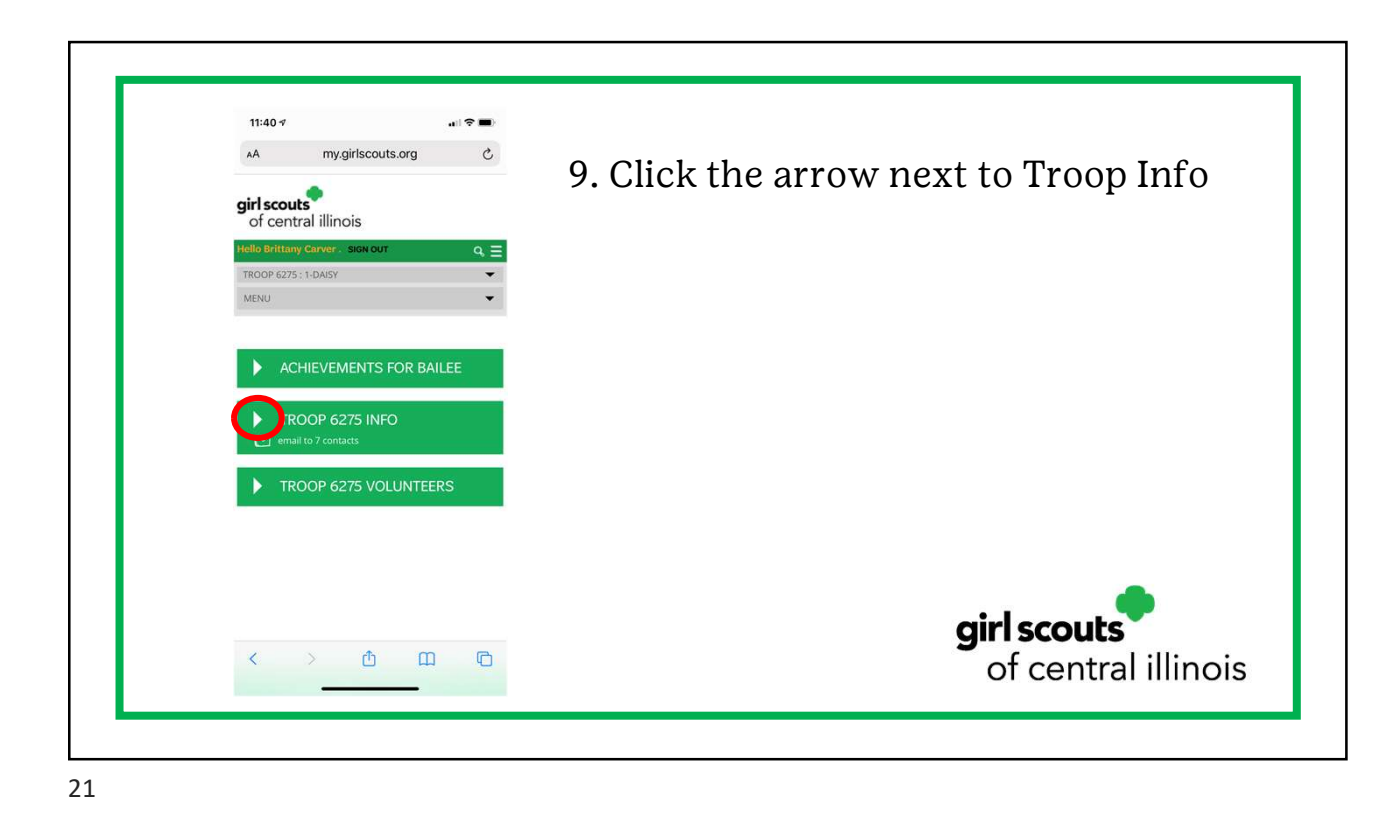

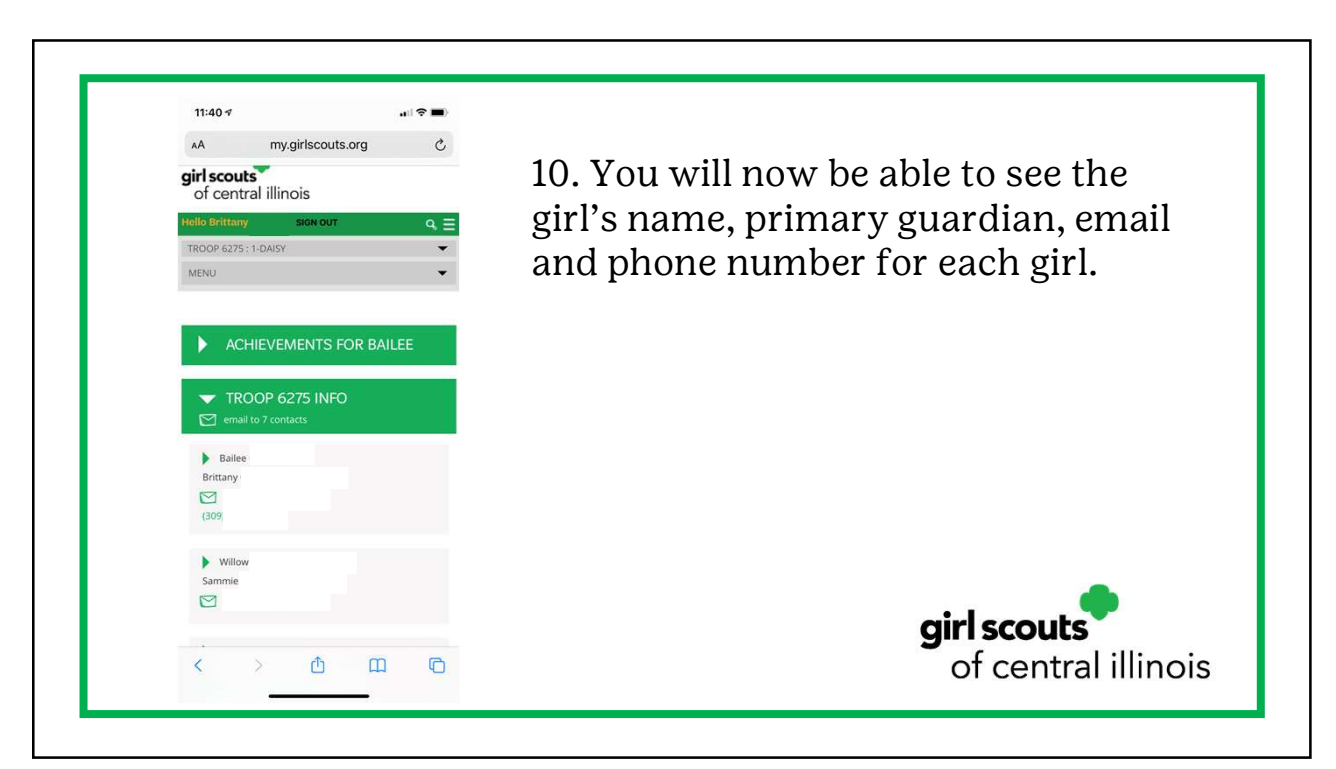